## Ebooks and Audiobooks

## Learning from home?

## Don't worry, our digital library is ALWAYS OPEN!!

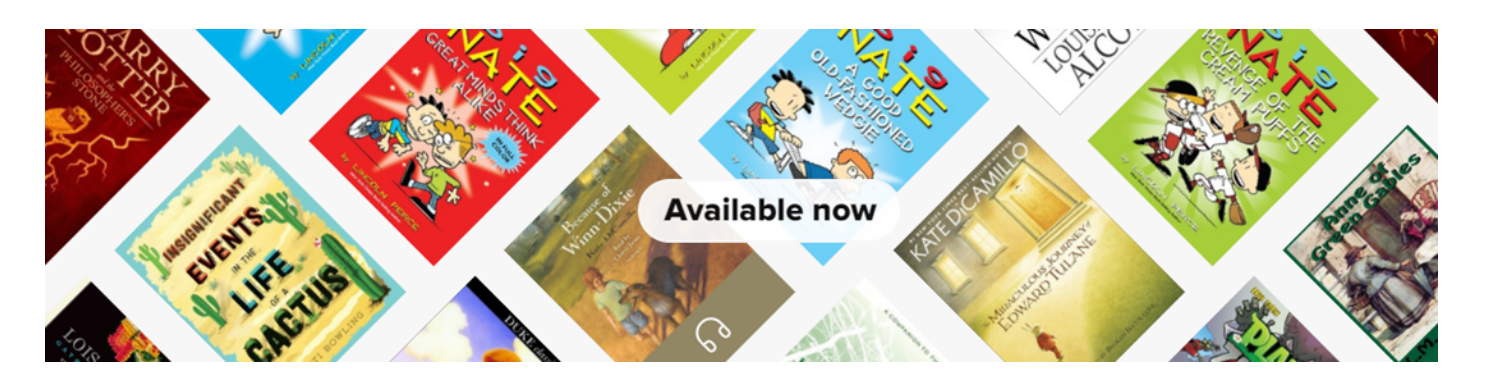

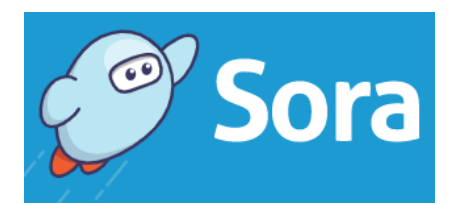

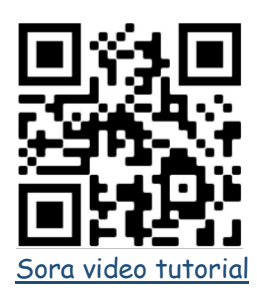

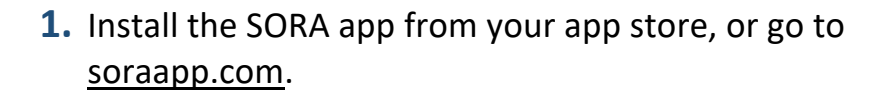

- 2. Select "ACEN Member Collection" as your school
- Sign in with your usual user name and password. Select Diocese "Cairns"
- You're in! Click "explore" to search for a book, then "borrow" to start reading.

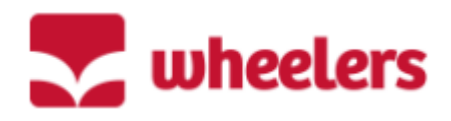

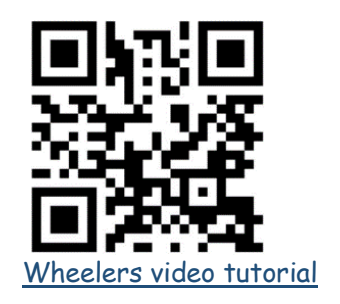

- 1. Install the Wheelers app "ePlatform" from your app store, or go to https://eplatform.co/au/find-libraries/
- 2. Search for your school and sign in. Enter your usual user name and password.
- **3.** You're in! Use the "Browse" tab or search for books to read from your computer, tablet or smartphone.

Good luck! Contact your school library if you have any problems

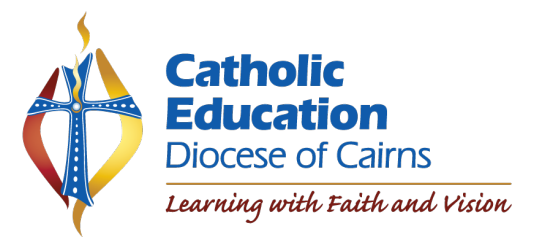